## 1.1 名簿内容を照会する

最新の名簿内容を確認します。

(1) 資格申請メニューより [名簿内容照会] をクリックします。

| 資格申請メニュー            |               |              | 株式会社テスト1  |  |  |  |
|---------------------|---------------|--------------|-----------|--|--|--|
| 省務申請に関するもの          |               |              |           |  |  |  |
| 6528-023            | TH OC (912)   | <b>企画电话</b>  | 自然,故意计可成会 |  |  |  |
|                     | X CITON       | 22TM         |           |  |  |  |
| 一時保存から続ける           | 修正依頼を確認       |              |           |  |  |  |
| 名簿に関するもの            |               |              |           |  |  |  |
| 名簿内容照会              | 名簿登载状元出力      |              |           |  |  |  |
|                     |               |              |           |  |  |  |
| ID・パスワードの管理         |               |              |           |  |  |  |
| ログイン用バスワード変更        | 入札・見積用パスワード変更 | 連絡用メールアドレス変更 | ]         |  |  |  |
|                     |               |              |           |  |  |  |
|                     |               |              |           |  |  |  |
| ヘルプデスク:000-111-2222 |               |              |           |  |  |  |

(2) 名簿内容照会画面が表示されます。

[申請·審査状況照会] ボタンについては別紙 <u>(ア申請書再出力、結果確認</u>を参照してくださ

い。

[名簿登載状況出力] ボタンについては 
「ア1.2 名簿登載状況を出力する を参照してください。

| 名薄              | 内容照会 _照会  |                 |              |      |     | 株式会社テスト  | 1        | ٢         |
|-----------------|-----------|-----------------|--------------|------|-----|----------|----------|-----------|
| 果有ID            | D05270205 |                 |              |      |     |          |          |           |
| 商号又は名称          | 株式会社テスト   | 1               |              |      |     |          |          |           |
| 申請者情報(本店(本      | 社)の情報)    |                 |              |      |     |          |          |           |
| 登記上の所在地又は       | 主たる事務所    | (個人の場合は個人事業主の住民 | 票上の住所)       |      |     |          |          |           |
| 郵便番号            | 870-0049  |                 |              |      |     |          |          |           |
| 都道府栗            | 大分県       |                 | i            | 市区町村 | 大分市 |          |          |           |
| 地名/番地/ビル名等      | 中島中央      |                 |              |      |     |          |          |           |
| 所在地             |           |                 |              |      |     |          |          |           |
| 郵便番号            | 870-0049  |                 |              |      |     |          |          |           |
| 参道府県<br>メニューに戻る | 大分選       | ヘルプデスク          | 000-111-2222 | 市区町村 | 大分市 | 名薄登载状况出力 | 申請・審査状況」 | <b>派会</b> |

## 1.2 名簿登載状況を出力する

名簿登載状況の出力を行います。

(1) 資格申請メニューより [名簿登載状況出力] をクリックします。

| 資格申請メニュー            |                |              | 株式会社テスト1    |  |  |  |
|---------------------|----------------|--------------|-------------|--|--|--|
| 資格申請に関するもの          |                |              |             |  |  |  |
| 新規申請                | 更新申請           | 空更申請         | 申请 · 審查状況經会 |  |  |  |
| 一時保存から続ける           | 修正依賴を確認        |              |             |  |  |  |
| 名簿に関するもの            |                |              |             |  |  |  |
| 名簿内容相会              | 名灣奎羅状況出力       |              |             |  |  |  |
| ID・パスワードの管理         |                |              |             |  |  |  |
| ログイン用リスワード変更        | 入札・見積用/(スワード変更 | 連絡用メールアドレス変更 |             |  |  |  |
|                     |                |              |             |  |  |  |
| へ馬ブデスク:000-111-2222 |                |              |             |  |  |  |

(2) [通知書出力] ボタンをクリックすると、「物品役務資格登載状況」を出力できます。

|    |                  | 名導登載状況出力                    |                    | 株式会社テスト1 | 9     |
|----|------------------|-----------------------------|--------------------|----------|-------|
| \$ | <b>占</b> 簿登載状況出力 |                             |                    |          |       |
|    | 最新の名簿登載状況を出      | 力するには「通知書出力」ボタンをクリックしてください。 |                    |          |       |
|    |                  |                             |                    |          |       |
|    |                  |                             |                    |          |       |
|    |                  |                             |                    |          |       |
|    |                  |                             |                    |          |       |
|    |                  |                             |                    |          |       |
|    |                  |                             |                    |          |       |
|    |                  |                             |                    |          |       |
|    |                  |                             |                    |          |       |
| X  | ニューに戻る           | ヘルプ                         | デスク : 000-111-2222 |          | 通知書出力 |